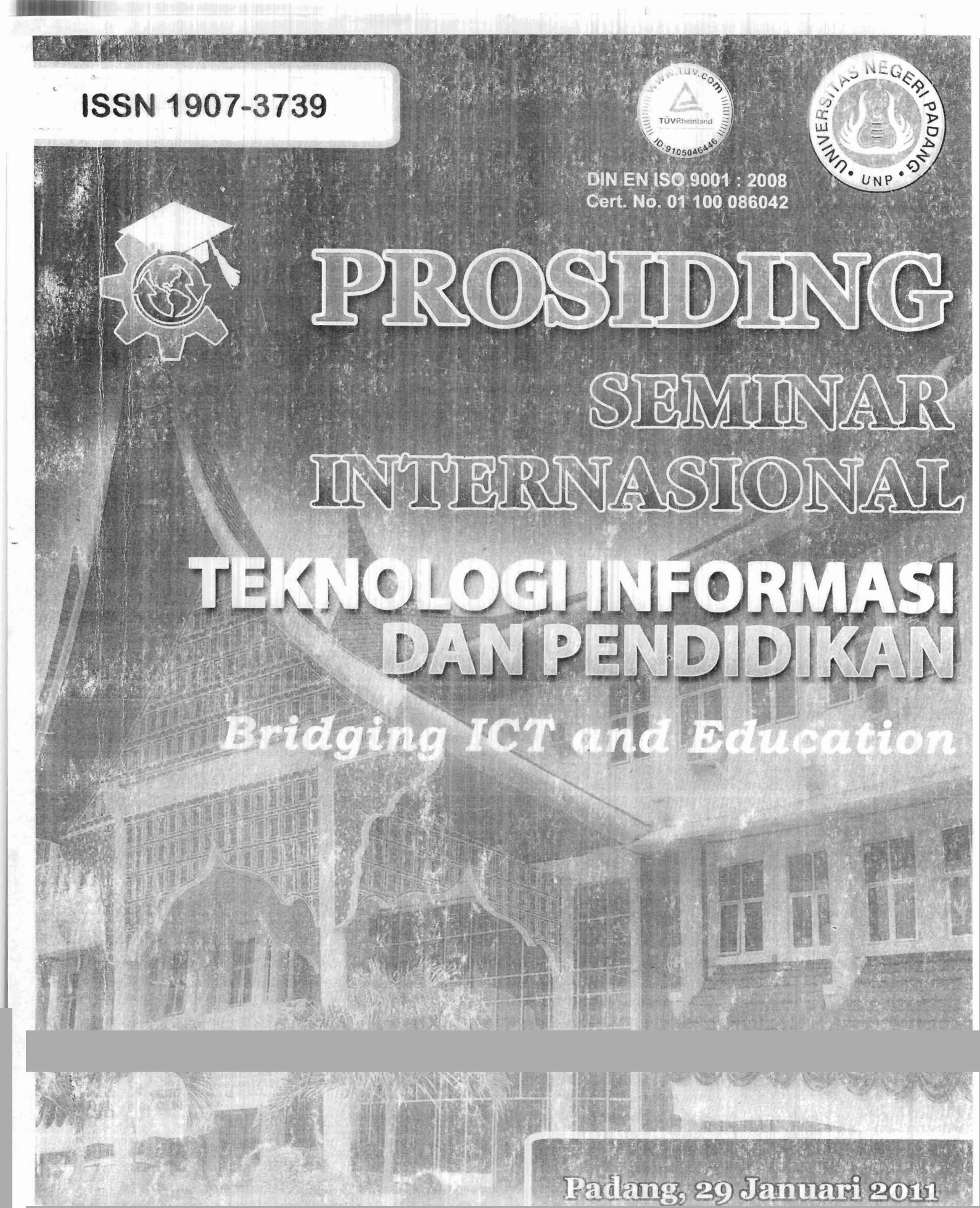

IFAIKUILITAS MERONIIK UNIVIERSIITAS MEGERII PANDANG

## Pengembangan Perangkat Lunak untuk Mengefektifkan Umpan Balik Penilaian Kelas terhadap Perbaikan Pembelajaran

Oleh: Waskito\*

#### Abstract

The feedback classroom assessments be carried out immediately after the test can be used to improve learning. The rapid process feedback is very much determined by the speed check test results. The traditional way takes a relatively long time to check the test results and making diagnostic reports. Therefore, computers that can process data quickly can be empowered to fulfill that desire. In operation, the computer as the hardware synergized with software and operator (brain ware). The type of research is research and development to produce the necessary software to process test results and generate reports on students difficulty individually and in class. The process of software development is designed and tested repeatedly on a small scale, then after the completion, testing can be improved on a larger scale. Trials will be conducted in the 2007 in some junior high schools in the city of Solok in 2007, and in August 2008 and November 2009 in the District of Bintan Riau Islands Province. From these trials, which designed the software has managed to print a report in the form of self profiles, class profiles, and the chart position of approximately 1 hour after the test.

#### Keyword: software, feedback, classroom assessments, improve learning

#### I. Pendahuluan

Penilaian kelas (*classroom assessment*) adalah penilaian yang dilakukan oleh guru dan materi tesnya dikembangkan oleh guru pada mata pelajaran tersebut (Gallagher (1998) dan Gronlund (1998). Penilaian kelas merujuk kepada proses yang digunakan guru di dalam kelas untuk memperoleh informasi tentang prestasi belajar dan kesulitan belajar siswa baik sebagai individu atau kelompok. Penilaian kelas merupakan upaya guru dalam menjawab pertanyaan, "Seberapa baik siswa belajar?" dan "Seberapa efektif guru mengajar?" Hasil penilaian kelas yang selalu diinformasikan oleh guru kepada siswa akan selalu melibatkan siswa dan guru secara bersama-sama dan terus menerus dalam memantau perkembangan kemajuan belajar siswa. Cara seperti ini disebut penilaian kelas melakukan proses umpan balik terhadap pembelajaran. Guru yang melakukan umpan balik terhadap pembelajaran akan dapat meningkatkan efektivitas guru itu sendiri dan membuat kemajuan prestasi belajar siswa.

<sup>\*</sup> Dosen Fakultas Teknik Universitas Negeri Padang

Umpan balik pada penilaian kelas akan efektif apabila dijalankan pada tes formatif, yaitu tes dilakukan setelah guru menyelesaikan satu Komptensi Dasar (KD) atau satu Standar Kompetensi (SK). Hal ini berarti dalam satu semester akan terdapat beberapa kali tes formatif dan sebanyak itu pula dilakukan umpan balik. Setiap satu kali umpan balik hendaknya dapat diketahui siswa mana yang belum menguasai materi yang diajarkan atau materi ajar mana yang belum terkuasai dengan baik oleh mayoritas siswa di kelas, sehingga guru dapat dengan segera melakukan perbaikan. Perbaikan yang dilakukan oleh guru dapat dengan cara melakukan remedial terhadap siswa atau dengan cara memperbaiki strategi pembelajarannya.

Sejalan dengan itu, PP 19 Tahun 2005 pasal 64 juga menegaskan bahwa penilaian hasil belajar oleh guru haruslah: (1) dilakukan secara berkesinambungan untuk memantau proses, kemajuan, dan perbaikan hasil dalam bentuk ulangan harian, ulangan tengah semester, ulangan akhir semester, dan ulangan kenaikan kelas; (2) digunakan untuk menilai pencapaian kompetensi siswa, bahan penyusunan laporan kemajuan hasil belajar, dan memperbaiki proses pembelajaran.

Kecepatan proses umpan balik yang dapat memberikan informasi diagnostik pembelajaran sangat tergantung pada lamanya pemeriksaan tes. Semakin cepat tes diperiksa dan laporannya diagnostiknya segera diketahui siswa dan guru, maka proses umpan balik akan cepat pula dilakukan. Begitu pula sebaliknya. Padahal, untuk memeriksa hasil tes yang bernuansa diagnostik walaupun hanya satu kelas (terdiri dari 30 s.d 40 siswa) memerlukan waktu yang cukup lama jika dilakukan dengan cara tradisional. Sehingga efektifitas umpan balik akan rendah disebabkan siklus umpan baliknya lambat dan tidak hangat karena materi baru sudah harus diajarkan lagi. Oleh sebab itu diperlukan satu cara bagaimana agar proses pemeriksaan hasil tes dapat dilakukan dengan relatif cepat sehingga laporan diagnostik hasil tes dapat segera diketahui oleh siswa dan guru.

Sejalan dengan perkembangan teknologi informasi dan pengolahan data yang berlangsung saat ini, maka komputer dapat dimanfaatkan sebagai alat bantu untuk mengolah dan menganalisis hasil tes dengan cepat dan akurat. Penggunaan komputer ini dalam pemeriksaan hasil tes harus disesuaikan dengan maksuddan tujuan pemeriksaan tes itu sendiri. Sehingga komputer sebagai hardware memerlukan software dan operator yang dikhususkan untuk keperluan pemeriksaan tes tersebut. Oleh karena itu, makalah ini mengajukan masalah, bagaimana merancang pengolahan hasil tes dengan memanfaatkan

teknologi informasi komputer sehingga dapat menganalisis jawaban dan mengidentifikasi kesulitan belajar siswa dengan relatif cepat.

Untuk mengembangkan sebuah model (Molenda, 2003) ada beberapa tahapan yang perlu dilakukan yang dikenal dengan model "ADDIE" yang merupakan singkatan dari *Analyze, Design, Development, Implementation,* dan *Evaluation.* Secara sistematis, tahapan penyempurnaan model berdasarkan "ADDIE" ini, mengikuti langkah sebagai berikut: (1) Mempelajari kebutuhan, yaitu mempelajari apa yang tidak relevan lagi atau tidak tepat, sehingga model itu perlu dikembangkan. Bagian mana saja yang menyimpang dari ketentuan/standar model; (2) Menentukan target, aspek mana saja yang dapat direalisasikan/dikerjakan. Siapa personalia yang perlu dilibatkan dalam penyempurnaan model tersebut, berapa kali model tersebut akan diujicobakan; (3) Pelaksanaan rencana, yaitu mengujicobakan model yang telah dirancang/ direvisi. Dalam pelaksanaan ujicoba ini perlu diidentifikasi aspek mana saja yang belum tepat sasaran; (4) Melakukan review, yaitu melakukan perbaikan aspek-aspek yang perlu direvisi sesuai dengan ketentuan. Hasil review ini diujicobakan lagi, begitu seterusnya hingga medapatkan sebuah model pembelajaran yang baik.

Selain itu (Sugiyono, 2009), tahapan yang perlu dilakukan dalam metode penelitian dan pengembangan (research and development) adalah sebagai berikut: (1) menentukan potensi dan masalah, (2) pengumpulan informasi yang dapat digunakan untuk perencanaan produk yang dapat mengatasi permasalahan, (3) desain produk yaitu desain berupa gambar, bagan, dan penjelasan sistem kerjanya, (4) Validasi desain yang dapat dilakukan dengan menghadirkan beberapa pakar atau tenaga ahli yang sudah berpengalaman untuk menilai produk baru yang akan dibuat tersebut. Setiap pakar diminta untuk menilai produk baru tersebut, sehingga selanjutnya dapat diketahui kelemahan dan kekuatannya. Validasi desain dapat dilakukan dalam forum diskusi, (5) Revisi desain yaitu memperbaiki kelemahan yang diketahui berdasarkan validasi sebelumnya, (6) Uji coba produk yaitu melakukan simulasi penggunaan model yang baru lalu dicobakan pada kelompok terbatas, (7) Revisi produk yaitu melakukan perbaikan terhadap kelemahan yang masih ditemukan pada produk yang dikembangkan, (8) Uji coba pemakaian yaitu produk baru yang dikembangkan digunakan pada kalangan yang lebih luas. Dalam pemakaian tersebut, masih direkam kekurangankekurangan yang masih ditemukan oleh pemakai, (9) Revisi produk yaitu memperbaiki produk yang dikembangkan apabila ditemukan kelemahan-kelemahan selama uji coba

pemakaian, (10) Produk massal, yaitu menggandakan dan menyebarluaskan produk baru yang sudah dikembangkan dan sudah diuji pemakaiannya.

Hampir senada degan Sugiyono, Criswel (1989) menyatakan terdapat 10 langkah untuk desain pengembangan, yaitu: (1) conduct environmental analysis, (2) conduct knowledge engineering, (3) establish goals and instructional objectives, (4) sequence topic and task, (5) write courseware, (6) design each frame, (7) program the computer, (8) produce accompanying document, (9) evaluate and revice, (10) Implement and follow up. Pada langkah kesembilan yaitu mengevaluasi dan revisi, menurut Dick, Carey & Carey (2001), ada tiga tahap yang harus dilakukan, yaitu: (1) uji coba perorangan (one to one evaluation), (2) uji coba kelompok kecil (small-group evaluation), (3) uji coba lapangan (field trial).

Pengembangan model sebagaimana yang disebut Dick, mengikuti langkah berikut: (1) Deskripsi umum, yaitu menyatakan secara singkat mengenai ruang lingkup dan tujuan, (2) Deskripsi model, (3) Pengembangan model, yaitu: mengembangkan model dengan didasarkan: spesifikasi model, model deskripsi, flow chart, deskripsi rutinitas, deskripsi basis data, sumber listing, pesan kesalahan. Untuk pengembangan diperlukan informasi tentang persyaratan komputer, termasuk bahasa pemerograman yang akan dipakai, (4) kalibrasi model, yaitu proses penyempurnaan model untuk mencapai tingkat yang diinginkan, dan (5) validasi dan Aplikasi, yaitu proses penilaian apakah model yang dikembangkan sudah sesuai dengan yang direncanakan.

Berdasarkan pendapat-pendapat tersebut dapat dibuat langkah pengembangan model sebagai berikut:

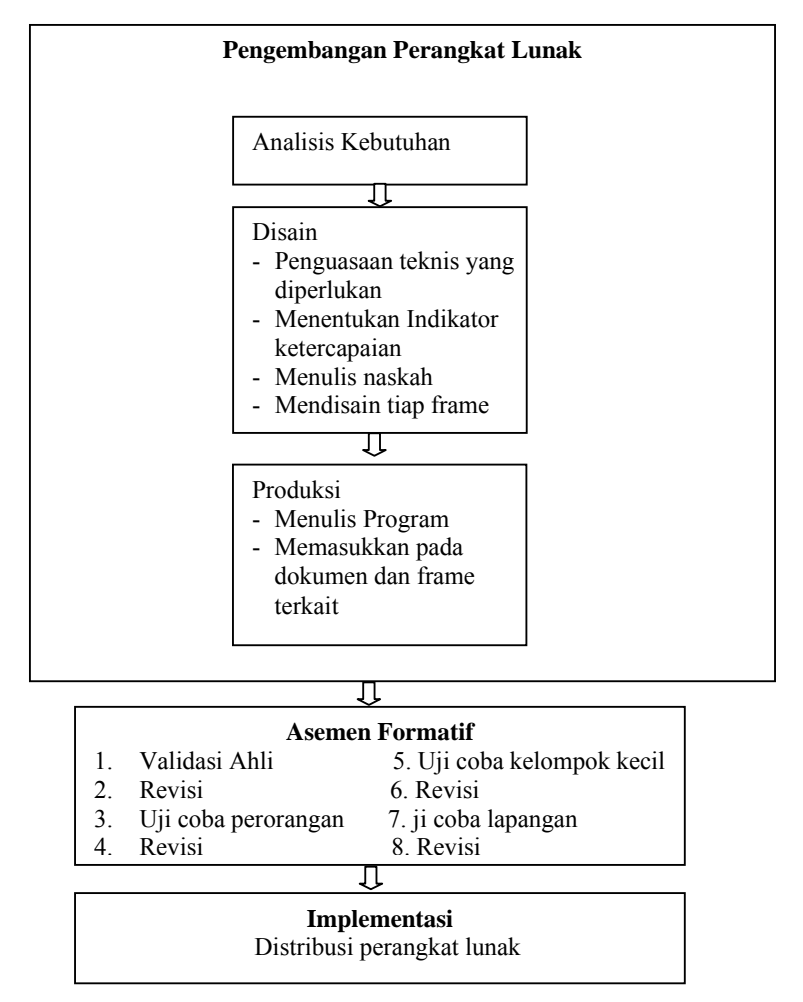

Gambar 1. Diagram Alir Tahapan Pengembangan Perangkat Lunak

#### II. Metode, Hasil, dan Pembahasan

Untuk membuat perangkat lunak seperti yang diinginkan, perlu dibuatkan lebih dahulu diagram alir sistem perangkat lunak bekerja. Ada tiga tahap utama cara kerja sistem, yaitu: (1) entri kisi, (2) entri hasil tes, dan (3) mencetak. Setiap tahapan memerlukan perintah program yang khusus. Berikut disajikan diagram alir (*flow chart*) dari tiap tahapan pada program perangkat lunak yang akan dikembangkan. Gambar 1 adalah diagram alir untuk pemerograman entri kisi. Sistem yang disebutkan dalam diagram alir adalah cara perangkat lunak bekerja. Namun demikian, agar sistem tersebut bekerja sesuai dengan yang diinginkan, perintah yang dirancang tersebut dijalankan oleh operator yang memahami untuk mebjalankan perangkat lunak tersebut. Operator

yang menjalankan perangkat lunak itu sangat disarankan adaalah guru mata pelajaran atau dapat juga teknisi atau pegawai yang sudah dilatih untuk itu.

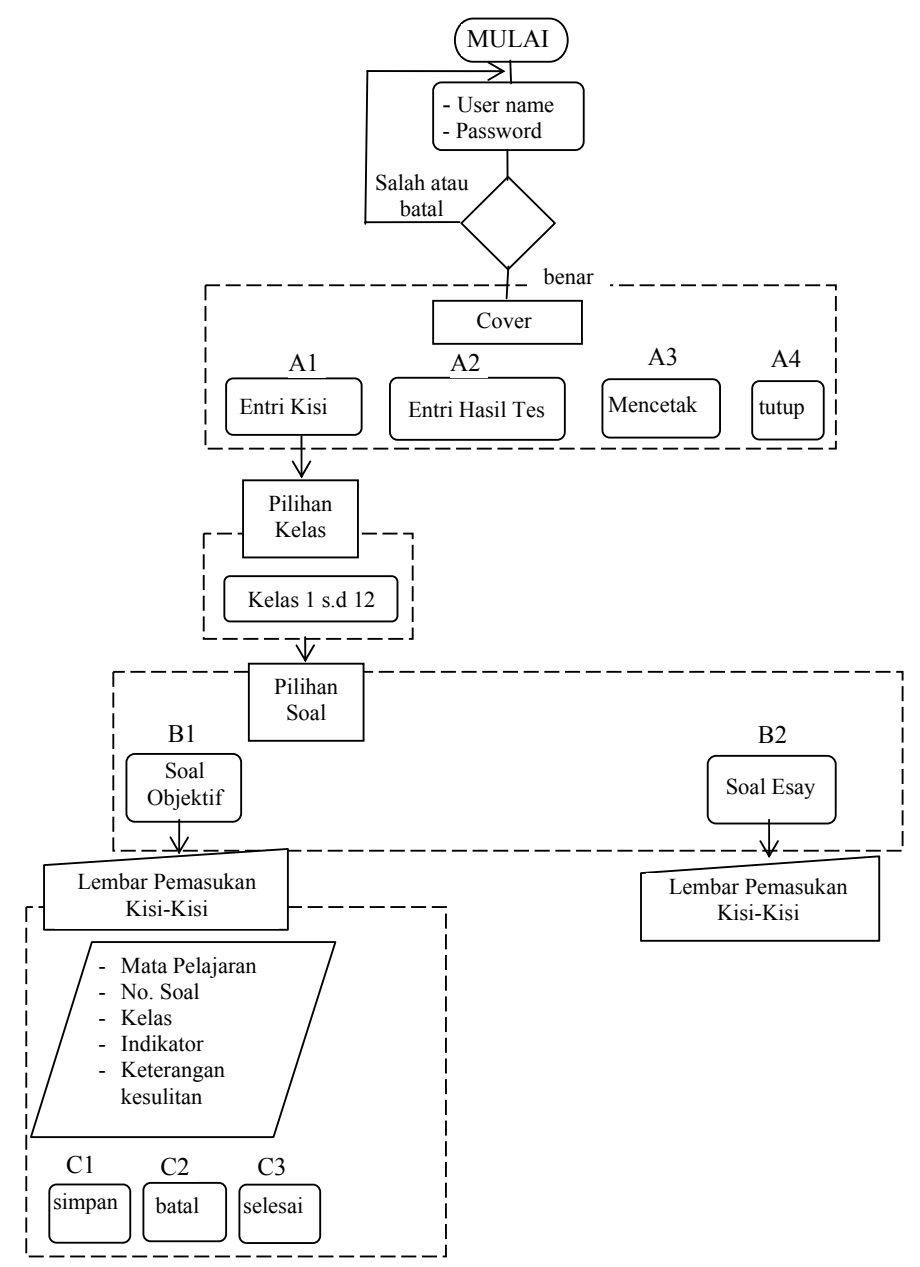

Gambar 2. Diagram Alir Entri Kisi

# 2.1 Memulai

Sistematika perangkat lunak ini adalah sebagai berikut:

| Klik ganda | icon   | lis_tikkw01.exe | sehingga a | ıkan muncul <i>form</i> | Password |
|------------|--------|-----------------|------------|-------------------------|----------|
|            |        | KW01            |            |                         |          |
|            | USER N | AME             |            |                         |          |
|            | PASSWO | DRD             |            |                         |          |
|            |        |                 | OK BATAL   |                         |          |

Pada form Password, terdapat dua kotak teks, pada bagian USER NAME dan PASSWORD dan dua buah tombol, tombol OK dan Batal. Bagian USER NAME dan PASSWORD harus diisi sesuai dengan keinginan operator.

Selanjutnya klik pada tombol **OK** atau tombol **BATAL**. Apabila tombol **OK** diklik, dan isian pada teks sudah benar, maka proses akan dilanjutkan dengan membuka **form Cover**. Sedangkan, apabila tombol **Batal** di klik, maka sistem akan menutup.

Apabila input pada **USER NAME** dan **PASSWORD** tidak sesuai dengan kunci, akan muncul pesan:

| Peringatan!                                |      | Peringatan!        |
|--------------------------------------------|------|--------------------|
| ANDA HARUS MENGISI USER NAME DAN PASSWORD! | atau | MASIH BELUM BENAR! |
| ок                                         |      | OK                 |

Dengan mengklik **OK** pada peringatan, kursor akan kembali pada **form password**. Ketik ulang sampai isian tersebut sesuai dengan kunci yang diminta. Sehingga proses akan muncul **form Cover** sebagai berikut:

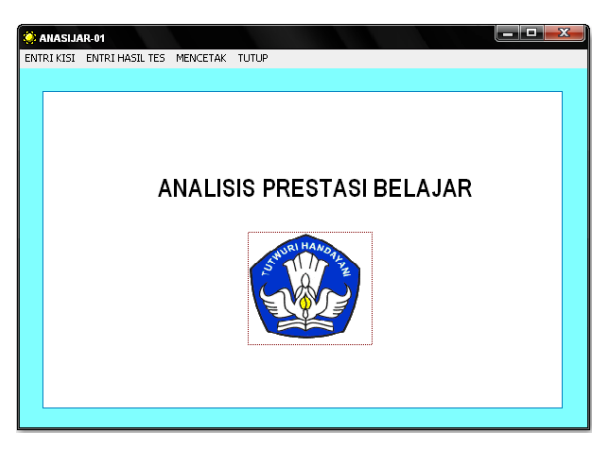

# 2.2 Form Cover

Pada form Cover terdapat judul dari perangkat lunak, dan menu berupa: ENTRI KISI, ENTRI HASIL TES, MENCETAK, DAN TUTUP. Untuk menjalankan menu ini, diklik pada bagian tulisannya. ENTRI KISI berarti akan memasukkan kisi-kisi tes pada data base. Pemasukan kisi-kisi ini merupakan langkah pertama dan untuk menjalankan langkah ini, operator harus memiliki kisi-kisi tes sesuai dengan format yang direkomendasikan untuk perangkat lunak ini. ENTRI HASIL TES berarti akan memasukkan hasil jawaban siswa pada database. Operator sudah harus memiliki lembar jawaban siswa. Format lembaran jawaban sesuai dengan format yang direkomendasikan. MENCETAK, berarti akan mencetak hasil jawaban beserta analisis hasil tes. TUTUP, berarti menutup sistem ini.

# 2.3 Entri Kisi

Dengan meng klik **ENTRI KISI**, akan muncul form-form sebagai berikut: Pertama akan muncul form daftar pilihan kelas seperti form di bawah ini:

| Qu  | S-TIK-KW01                                                  | ×       |
|-----|-------------------------------------------------------------|---------|
| DAJ | FTAR PILIHAN KE                                             | LAS     |
|     | KELAS I     KELAS II     KELAS II     KELAS IV     KELAS IV |         |
|     | O KELAS VI<br>O KELAS VII<br>O KELAS VIII                   |         |
|     | O KELAS X<br>O KELAS X<br>O KELAS XI<br>O KELAS XII         | Kembali |

Pada form ini terdapat 12 pilihan kelas (I - XII), I - VI untuk SD, VII – IX untuk SMP, X – XII untuk SMA. Operator hanya dapat meng klik pada salah satu pilihan yang diinginkan. Misalnya, operator ingin meng-input data kelas III, maka di klik pada Kelas III, begitu juga untuk kelas-kelas yang lain. Apabila form ini sudah tampil di layar, tetapi tidak jadi untuk meneruskan operasi, maka di klik tombol **KEMBALI**. Dengan meng klik tombol **KEMBALI**, maka akan kembali **ke form cover**.

Dengan meng-klik pada salah satu pilihan kelas, maka akan muncul form sebagai

berikut:

| 🐙 LIS-TIK-KW01              |  |
|-----------------------------|--|
| PILIH SALAH SATU            |  |
| SOAL OBJEKTIF<br>SOAL ESSAY |  |
|                             |  |

Form ini memberikan alternatif jenis soal yang dipakai dalam tes. Dalam hal ini ada dua pilihan, Objektif (pilihan ganda) dan Esay. Pemilihan jenis tes ini berakibat terhadap jenis input pada form selanjutnya.

Apabila di klik pada Soal Objektif, akan memunculkan form sebagai berikut:

|                        | disorot                                                                                  |
|------------------------|------------------------------------------------------------------------------------------|
|                        | 7/                                                                                       |
| 😫 LIS-TIK-KW01         |                                                                                          |
|                        | FORM HEMASUKAN KISI-KISI OBJEKTIF                                                        |
| Mata Pelajar           | an : MATEMATIKA No. Soal : 15                                                            |
| Kelas :                | VIL1 Ujian ke : 1                                                                        |
| Standar Kom            | petensi : Memahami sifat-sifat operasi hitung bilangan dan penggunaannya dalam pemecahan |
| Kompetensi             | Dasar: Melakukan operasi hitung bilangan bulat                                           |
| Indikator :            | Mampu menghitung hasil perkalian Bilangan Bulat sifat tertutup                           |
| pilihan a :            | Belum menguasai perkalian bilangan bulat tanda - dengan -                                |
| pilihan b :            | Sudah menguasai perkalian bilangan bulat dengan tanda - dengan -                         |
| pilihan c :            | Belum menguasai perkalian bilangan bulat dengan tanda -                                  |
| pilihan d :            | Belum menguasai perkalian                                                                |
| tidak ada :<br>pilihan | Belum menguasai perkalian                                                                |
|                        | Simpan Batal Selesai                                                                     |

Form ini merupakan lembar pemasukan kisi-kisi untuk jenis soal objektif. Pada kotak Mata pelajaran terdapat pilihan daftar mata pelajaran, Operator dapat memilih salah satu mata pelajaran dengan cara meng-klik-nya pada bagian kotak tersebut. Cara yang sama dilakukan pada pemilihan **kelas** dan **ujian ke**. Di sini tersedia 10 kelas (I.1 - I.10) dan 6 kali ujian. Ketiga bagian ini: **Nama mata pelajaran, Kelas, dan Ujian ke** harus dalam keadan tersorot

Untuk no. soal, Standar kompetensi, Kompetensi Dasar, Indikator, dan Pilihan, diinput dengan cara mengetik. Isi yang harus diketik disesuaikan dengan kisi-kisi atau silabus yang dikembangkan. Apabila form sudah diisi, maka dapat dilakukan meng-klik tombol Simpan. Dengan dikliknya Simpan, teks pada kotak no. soal, Indikator, dan Pilihan akan hilang dari monitor, masuk ke dalam database (masuk ke dalam tabel kisi7).

Semua elemen yang harus diinput, yaitu **Standar Kompetensi, Kompetensi Dasar, Indikator, Pilihan-pilihan, No. Soal**, harus diisi. Apabila diantaranya masih belum terisi, maka akan muncul kotak peringatan sebagai berikut:

Standar Kompetensi yang belum terisi

Kompetensi Dasar yang belum terisi

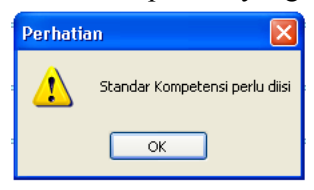

| Perhatia | an 🔀                         |
|----------|------------------------------|
| ⚠        | Kompetensi Dasar perlu diisi |
|          | ОК                           |

Indikator yang belum terisi; Nomor Soal yang belum terisi; Pilihan belum terisi

| Perhatian 🛛 🔀         | Perhatian 🛛 🔀    | Perhatian 🛛 🔀                      |
|-----------------------|------------------|------------------------------------|
| Indikator perlu diisi | Nomor Soal diisi | : Keterangan pilihan a perlu diisi |
| ОК                    | ОК               | ОК                                 |

Dengan meng klik **OK** pada kotak peringatan tersebut, maka kursor akan kembali ke bagian yang belum terisi, dan bagian itu harus diisi.

Apabila akan membatalkan input yang sedang diketik dapat dilakukan dengan menekan tombol **Batal.** Namun apabila tombol sudah di klik, pembatalan hanya dapat dilakukan dengan membuka tabel kisi7 dan menghapusnya pada tabel tersebut.

Apabila seluruh kisi telah dientri atau ingin keluar dari form kisi-kisi tersebut, klik tombol **Selesai**, form akan kembali ke **form Cover**. Seandainya peng-entrian kisi dilakukan bertahap, misalnya baru selesai sampai nomor 12, lalu istirahat dan tombol **Selesai** sudah di klik, peng-entrian selanjutnya dapat dilakukan dengan melanjutkan ke nomor berikutnya. Begitu seterusnya sampai seluruh kisi ter input.

Apabila di klik pada **Soal Esay**, akan memunculkan form sebagai berikut:

|                          | disorot                                                                                   |
|--------------------------|-------------------------------------------------------------------------------------------|
| 🔅 LIS-TIK-KW01           |                                                                                           |
|                          | FORV PEMASUKAN KISI-KISI SOAL ESAI                                                        |
| Mata Pelajar:<br>Kelas : | No. Soal : 1<br>VII.1 Ujian ke : 1                                                        |
| Standar Korr             | petensi : Memahami sifat-sifat operasi hitung bilangan dan penggunaannya dalam pemecahan  |
| Kompetensi               | Dasar: Melakukan operasi hitung bilangan bulat                                            |
| Indikator a :            | Menerapkan hubungan antara suhu awal, kenaikan suhu, dan temperatur  akhir pada persamaan |
| indikator b :            | Menerapkan persamaan dengan data                                                          |
| indikator c :            | Melakukan operasi penjumlahan                                                             |
| indikator e :            |                                                                                           |
| indikator f :            | ~                                                                                         |
|                          | Simpan Batal Selesai                                                                      |
|                          | Tidak boleh kosong                                                                        |

Form ini merupakan lembar pemasukan kisi-kisi untuk jenis soal esay. Pada kotak Mata pelajaran terdapat pilihan daftar mata pelajaran, Anda dapat memilih salah satu mata pelajaran dengan cara meng-klik-nya pada bagian kotak tersebut. Cara yang sama dilakukan pada pemilihan **kelas** dan **ujian ke**. Di sini tersedia 10 kelas (I.1 – I.10) dan 6 kali ujian. Ketiga bagian ini: **Nama mata pelajaran, Kelas, dan Ujian ke** harus dalam keadan tersorot.

Untuk **no. soal, Standar kompetensi, Kompetensi Dasar, Indikator**, dientri dengan cara mengetik. Isi yang harus diketik disesuaikan dengan kisi-kisi atau silabus yang dikembangkan. Apabila form sudah diisi, maka dapat dilakukan meng-klik tombol **Simpan**. Dengan dikliknya **Simpan**, teks pada kotak **no. soal, Indikator, dan Pilihan** akan hilang dari monitor, masuk ke dalam database (masuk ke dalam tabel kisi7ess).

Semua elemen yang harus diinput, yaitu Standar Kompetensi, Kompetensi Dasar, Indikator, No. Soal, harus diisi. Apabila diantaranya masih belum terisi, maka akan muncul kotak peringatan sebagai berikut:

Standar Kompetensi yang belum terisi

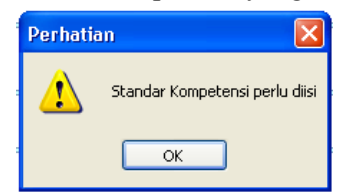

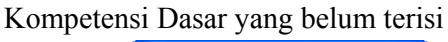

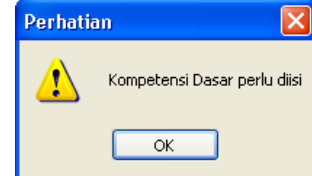

Indikator belum terisi

Nomor Soal yang belum terisi

| Perhatia | in 🔀                    |
|----------|-------------------------|
| ⚠        | Indikator a perlu diisi |
| (        | ОК                      |

| Perhatia | m 🔀              |
|----------|------------------|
| ⚠        | Nomor Soal diisi |
|          | ОК               |

Dengan meng-klik **OK** pada kotak peringatan tersebut, maka kursor akan kembali ke bagian yang belum terisi, dan bagian itu harus diisi.

Apabila akan membatalkan input yang sedang diketik dapat dilakukan dengan menekan tombol **Batal.** Namun apabila tombol sudah di klik, pembatalan hanya dapat dilakukan dengan membuka tabel kisi7ess dan menghapusnya pada tabel tersebut.

Apabila seluruh kisi telah diinput atau ingin keluar dari form kisi-kisi tersebut, klik tombol **Selesai**, form akan kembali ke **form Cover**. Seandainya peng-entrian kisi dilakukan bertahap, misalnya baru selesai sampai nomor 4, lalu istirahat dan tombol **Selesai** sudah di klik, peng-entrian selanjutnya dapat dilakukan dengan melanjutkan ke nomor berikutnya. Begitu seterusnya sampai seluruh kisi ter input.

# 2.4 ENTRI HASIL TES

Untuk meng-entri hasil tes, di klik ENTRI HASIL TES pada menu dan akan memunculkan form pilihan kelas sebagai berikut:

| QШ | S-TIK-KW01     | $\square$ |
|----|----------------|-----------|
| DA | TAR PILIHAN KE | LAS       |
|    | • KELAS I      |           |
|    | KELAS II       |           |
|    | 🔘 KELAS III    |           |
|    | ○ KELAS IV     |           |
|    | 🔘 KELAS V      |           |
|    | 🔘 KELAS VI     |           |
|    | 🔘 KELAS VII    |           |
|    | 🔘 KELAS VIII   |           |
|    | 🔘 KELAS IX     |           |
|    | 🔘 KELAS X      |           |
|    | 🔿 KELAS XI     |           |
|    | 🔘 KELAS XII    | Kembali   |

Pada form ini terdapat 12 pilihan kelas (I - XII), I - VI untuk SD, VII – IX untuk SMP, X – XII untuk SMA. Operator hanya dapat meng klik pada salah satu pilihan yang diinginkan. Misalnya, operator ingin meng-input data kelas III, maka di klik pada Kelas III, begitu juga untuk kelas-kelas yang lain. Apabila form ini sudah tampil di layar, tetapi tidak jadi untuk meneruskan operasi, maka di klik tombol **KEMBALI**. Dengan meng klik tombol **KEMBALI**, maka akan kembali ke form cover semula.

Dengan meng klik pada salah satu pilihan kelas, maka akan muncul form sebagai berikut:

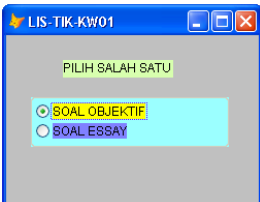

Form ini memberikan alternatif jenis soal yang dipakai dalam tes. Dalam hal ini ada dua pilihan, Objektif (pilihan ganda) dan Esay. Pemilihan jenis tes ini berakibat terhadap jenis input pada form selanjutnya.

| FORM PEMASUKAN JAWA       di sorot         MATA PELAJARAN:       NAMA BEKOLAH:       EMP NEGERI2         FEND AGMA HINDU       NAMA SISWA:       Riniladriani         FEND AGMA KATOLIK       NE       NAMA SISWA:       Riniladriani         NIS:       3283       NIP.       HARI/TGLUJAN:       Senin/9 Nop 2005         VATU UJIAN:       90 menti       HARI/TGLUJAN:       Senin/9 Nop 2005         VATU UJIAN:       90 menti       JUM_AH SOLI:       43       KELAS:       III       HARI/TGLUJAN:       No. Jwb Kunci: No. Jwb Kunci: No. Jwb Kunci Li Li Li Li Li Li Li Li Li Li Li Li Li                                                                                                    | LIS TIK KV | v01     |         |        |                |          |        |                  |             |        |                  |        |        |        |          |       |       |          |       |                                                                                 |             |        |             |        |                  |             |              |     |
|----------------------------------------------------------------------------------------------------|------------|---------|---------|--------|----------------|----------|--------|------------------|-------------|--------|------------------|--------|--------|--------|----------|-------|-------|----------|-------|---------------------------------------------------------------------------------|-------------|--------|-------------|--------|------------------|-------------|--------------|-----|
| MATA PELAJARAN:       NAMA SEKOLAH:       SMP NEGERI2       KA3/KOTA:       BINTAN         FEND AGMAA HINDU<br>FEND AGMA KATOLIK<br>FEND AGMA KRISTEN<br>NB:       NAMA SISVA:       Rini Indriani<br>NB:       NAMA OURU:       Febri Hastuti, S.T         NMA SISVA:       NI       S203       NAMA OURU:       Febri Hastuti, S.T         NAMA ONEGARANN<br>EAHASA DAN SASTRA INDONESIA       NIS:       203       NIP.         NATEMATIVA       90 menit       JUM AH SOAL:       43       KELAS:       VII         NAMA KIRICI: No. Jwb Kunci: No. Jwb Kunci Kunci: No. Jwb Kunci Kunci: No. Jwb Kunci: No. Jwb Kunci: No. Jw                                                                                                    |            |         |         |        |                |          |        | F                | OF          | RM     | PEN              | 1A:    | SU     | KAN    | JÆ       | WA    | d     | i so     | orot  |                                                                                 |             |        |             |        |                  |             |              |     |
| MATA PELAJARAN:       NAMA SEKOLAH:       SMP NEGERI2       KA3/KOTA:       BINTAN         FEND AGMA HINDU<br>FEND AGMA KATOLIK<br>FEND AGMA KRISTEN<br>KEWARONEGARANN<br>EAHASA DAN SASTRA INDONESIA       NIS:       2203<br>VA:TU UJAN :       NIP:       NIP:         VALCTU UJAN:       90 menit       JUM_AH SOAL :       43       KELAS:       VII       UJAN KE:       III         Add 6, a       a       11, a       16, c       21, a       26       b       31, 2       36, a       b       41, d       46, -        4         -       b       7, c       c       12, a       b       27, a       32, a       37, c       d       42, d       47, -        K         -       a       8, b       b       13, a       18, a       d       23, b       b       28       c       c       33, a       d       38, c       44, - ×       48, -        K         -       a       0, c       b       14, a       24, d       30, a       c       35, 2       c       40, d       45, - ×       50, -        K         -       a       10, a       b       15, b       b       20, b       a       35, 2       c       40, d       45, - ×       50, - ×                                                                                                    |            |         |         |        |                |          |        |                  |             |        |                  |        |        |        |          |       | L,    | ~        |       |                                                                                 |             |        |             |        |                  |             |              |     |
| FEND AGMAA HINDU<br>FEND AGMAA KITOLIK<br>FEND AGMAA KRIDTEN<br>FEND AGMAA KRIDTEN<br>FEND AGMAA KRIDTEN<br>MAMA SISVAR.       MAMA SISVAR.       MAMA SISVAR.       NIMA SUSVAR.       NIMA SUSVAR.       NIMA SUSVAR.         FEND AGMAA KRIDTEN<br>FEND AGMAA KRIDTEN<br>MATCH ALLAN AGUNTULK<br>EAMASONEGARAAN<br>EAMASONEGARAN<br>MATCH ALLAN AGUNTULK<br>EAMASONEGARAN<br>AUXTEMATIKA       NIMA SUSVAR.       NIMA SUSVAR.       NIMA SUSVAR.       NIMA<br>SUSVAR.       NIMA SUSVAR.       NIMA<br>SUSVAR.       NIMA SUSVAR.       NIMA SUSVAR.       NIMA<br>SUSVAR.       NIMA SUSVAR.       NIMA SUSVAR.       NIMA<br>SUSVAR.       NIMA SUSVAR.       NIMA SUSVAR.       NIMA<br>SUSVAR.       NIMA SUSVAR.       NIMA SUSVAR.       NIMA SUSVAR.       NIMA SUSVAR.       NIMA<br>SUSVAR.       NIMA SUSVAR.       NIMA SUSVAR.                                                                                                    |            | 4ATA 6  |         |        | N.F            |          | NIA    | MAGEL            |             |        | OMDINE           | GE     | 21.2   |        |          |       | 1     | $\vdash$ | K     | 1.<br>1.<br>1.<br>1.<br>1.<br>1.<br>1.<br>1.<br>1.<br>1.<br>1.<br>1.<br>1.<br>1 | TA ·        | BINT   | 3NI         |        |                  |             |              |     |
| FEND.AGAMA KATOLIK       FUNDAGAMA KATOLIK         FEND.AGAMA KRISTEN       NS:         VARKONEGARANN       NS:         EAHASA DAN SASTRA INDONESIA       VACTU UJIAN:         VALKTU UJIAN:       90 menit         JUM_AH SOAL:       43         KEWA KRISTEN       JUM_AH SOAL:         VALKTU UJIAN:       90 menit         JUM_AH SOAL:       43         KEWA KRISTEN       JUM_AH SOAL:         VALKTU UJIAN:       90 menit         JUM_AH SOAL:       43         KEWA STRA       JUM_AH SOAL:         JUM_AH SOAL:       10         JUM_AH SOAL:       10         JUM AH SOAL: <td< td=""><td>FEND.AGA</td><td>MA HI</td><td>NDU</td><td></td><td>•••</td><td>^</td><td>]</td><td>NIGMO</td><td></td><td></td><td>Rini Inc</td><td>Iriani</td><td></td><td></td><td></td><td></td><td> </td><td></td><td>NIGRA</td><td></td><td></td><td>Febri</td><td>Hastuti</td><td>ST</td><td></td><td></td><td></td><td></td></td<>                                                                                                    | FEND.AGA   | MA HI   | NDU     |        | •••            | ^        | ]      | NIGMO            |             |        | Rini Inc         | Iriani |        |        |          |       |       |          | NIGRA |                                                                                 |             | Febri  | Hastuti     | ST     |                  |             |              |     |
| In European Forder Mission Edata       Mission Edata         In European Forder Mission Edata       Mission Edata         WARTU UUIAN :       90 menit         HARI / TGLUUIAN :       Senin/9 Nop 2006         HARI / TGLUUIAN :       Senin/9 Nop 2006         UIA KE       UIA KE         JUM AH SOAL :       43         KeLAS :       UI         JUM AH SOAL :       43         KeLAS :       UIAN KE :         JUM AH SOAL :       43         KeLAS :       UIAN KE :         JUM AH SOAL :       43         KeLAS :       UIAN KE :         JUM AH SOAL :       43         KeLAS :       UIAN KE :         JUM AH SOAL :       43         KeLAS :       UIAN KE :         JUM AH SOAL :       43         Ka a       8       b         B a       13       a         B a       13       a         A a       13       a         Ka a       0       b       10         C b       14       a       10       c         A a       10       c       a       25       d       30       a       44       - ×                                                                                                    | FEND.AGA   |         |         | K      |                |          |        | INF.IMPC 8       | 51099<br>   | ···    | E000             | mann   |        |        |          | - 7   | /     |          | INPON | 100r                                                                            | ю.<br>IB    | 10011  | riaotat     | . 0.1  |                  |             |              |     |
| EAHASA DAN SASTRA INDONESIA       WARTUGUNA. 90 THETH       DUM HE LOW POLICY       DUM HE COMPONENT         VMATEMATIKA       VMARTUGUNA. 90 THETH       UNAN KE : 1       UNAN KE : 1       UNAN KE : 1         JUM_AH SOAL :       43       KELS :       VII       UNAN KE : 1       UNAN KE : 1        Wob Kunci : No. Jwb Kunci : No. Jwb Ku                                                                                                    | KEWARGA    | NEGA    | RAAN    | 1      |                |          |        | 10/0 /TL1        |             | ð.     | 00               |        |        | _      |          |       |       | НАБ      | ите   | ין<br>גורד ה                                                                    | IF .<br>INF | Senin  | i/9 Non     | 2000   |                  |             |              |     |
| JUMLANION       JUMLANISOL:       43       KELAS:       Val       ULANIKE:       Val         L       d       6.       a       11.       a       16.       c       21.       a       c       26.       b       31.       c       38.       a       b       41.       d       d       46.       -       x         L       d       d       6.       a       11.       a       16.       c       21.       a       c       26.       b       31.       c       d       38.       a       b       41.       d       d       46.       -       x         2.       b       b       77.       c       c       21.       a       c       27.       a       32.       a       37.       c       d       42.       d       47.       - x         3.       a       8.       b       b       13.       a       18.       a       20.       b       20.       a       37.       c       d       43.       a       48.       - x       40.       - x       40.       - x       40.       - x       40.       - x       40.       - x                                                                                                    | EAHASA D   | AN SA   | STRA    | IND    | ONESIA         |          |        | INAKTU           | OJIA        | NI.    | an uier          |        |        |        |          | /     |       | 116.31   |       |                                                                                 |             | ocinin | 80 AOP      | 200.   |                  |             |              |     |
| b., wb Kunci: No. Jwb Kunci: No. Jwb |            |         |         |        |                |          | J      | UMLAH            | SUAL        | -      | 4                | 13     |        | KELAS  |          | VICT  |       | CJIA     | IN KE |                                                                                 |             |        |             |        |                  |             |              |     |
| Curda - Pol Jwo Kura - Pol Jwo Kura - No. Jwo Kura - No. Jwo Kura                                |            | i. bla  | le e la | 1/1.00 | al i bla       | h da . I |        |                  | la a da 112 |        |                  |        |        |        |          |       |       |          |       |                                                                                 |             |        |             |        |                  |             |              |     |
| 0       0       0       0       1       0       0       1       0       0       1       0       0       1       0       0       1       0       0       1       0       0       0       1       0       0       0       1       0       0       1       0       0       1       0       0       1       0       0       1       0       0       1       0       0       1       0       0       1       0       0       1       0       0       1       0       0       1       0       0       1       0       0       1       1       0       1       1       0       1       1       0       1       1       1       1       1       1       1       1       1       1       1       1       1       1       1       1       1       1       1       1       1       1       1       1       1       1       1       1       1       1       1       1       1       1       1       1       1       1       1       1       1       1       1       1 <td1< td="">       1       <td1< td=""></td1<></td1<>                                                                                                    | d d        | 1: NO.  | JWD     | kun    | CI: NO<br>11   | awc      | kunc   | 1: NO. J<br>16   | C C         | unci   | 1: N0. J<br>21   | a dw   | Cunc   | 1: NO. | JWb<br>h | Kunci | : NO. | Jwb      | Kunc  | 1: NO.<br>26                                                                    | Jwb         | Kunc   | 1: NO<br>41 | dwb    | Kunc             | 1: No<br>46 | JWD          | (LN |
| a       a       b       a       a       b       a       b       a       a       b       a       a                                                                                                    | b b        | 0.<br>7 | a<br>6  | a<br>6 | 12             | a<br>a   | a<br>h | 17               | c<br>a      | c<br>a | 21.              | a<br>h | t<br>b | 20     | a        | a     | 32    | -        | a     | 30.                                                                             | a<br>6      | d      | 42          | u<br>d | u<br>a           | 40.         | -            | -   |
| La a 0. c b 14. a a 10. c a 24 b b 20 a a 34. a 39. a a 44 x 49 x<br>5 a b 10. a b 15. b b 20. b a 25. d d 30 a c 35. 2 c 40. d d 45 x 50 x<br>Urutan1 Sebelummya Berikutnya Urutan Akhir Simpan Batal Selesai<br>Diisi dengan karakter berbeda                                                                                                    | 3. a a     | 8.      | b       | b      | 13.            | a        | a      | 18.              | а           | d      | 23.              | b      | b      | 28     | с        | с     | 33    | 0        | d     | 38.                                                                             | c           | c      | 43.         | a      | a                | 48.         | -            | ×   |
| 5. a b 10. a b 15. b b 20. b a 25. d d 30 a c 35. 2 c 40. d d 45 × 50 «<br>Urutani Sebelumnya Berikutnya Urutan Akhir Simpan Batal Selesai<br>Diisi dengan karakter berbeda                                                                                                    | l.a.a      | 9.      | с       | b      | 14.            | а        | а      | 19.              | с           | а      | 24.              | b      | b      | 29     | а        | а     | 34    | a        | a     | 39.                                                                             | a           | а      | 44.         |        | ¥                | 49.         | -            | ×   |
| Urutan I Sebelummya Betkutnya Urutan Akhir Simpan Batal Selesai<br>Diisi dengan karakter berbeda                                                                                                    | 5.a b      | 10.     | а       | b      | 15.            | b        | b      | 20.              | b           | а      | 25.              | d      | d      | 30     | а        | с     | 35    | 5        | c     | 40.                                                                             | d           | d      | 45.         | -      | х                | 50.         | -            | ×   |
| Diisi dengan karakter berbeda                                                                                                    |            | Uru     | itan I  | ) (    | <u>S</u> ebelu | mnya     |        | <u>B</u> erikuti | nya         |        | <u>U</u> rutan A | khir   | ]      | Sim    | pan      | ) (   | B     | atal     |       | <u>s</u>                                                                        | eles        | ai     |             |        | $\left  \right $ |             |              |     |
| Diisi dengan karakter berbeda                                                                                                    |            |         |         |        |                |          |        |                  |             |        |                  |        |        |        |          |       |       |          | _     |                                                                                 |             |        |             |        |                  | ``          | $\backslash$ |     |
|                                                                                                    |            |         |         |        |                |          |        |                  |             |        |                  |        |        |        |          |       |       |          |       | Dii                                                                             | si o        | deng   | gan k       | ara    | ikte             | er be       | rbe          | da  |

Apabila di klik pada Soal Objektif, akan memunculkan form sebagai berikut:

Form ini memuat daftar mata pelajaran yang sudah tersedia, bagian yang harus diisi berupa identitas dan jawaban serta kunci jawaban, sebagaimana terlihat dalam contoh form. Daftar mata pelajaran yang tersedia adalah:

Jumlah soal yang tersedia, maksimum sebanyak 50 item. Jika jumlah soal < 50 item, maka kunci dan jawaban tetap harus diisi dengan pola isian yang berbeda. Dengan menekan tombol **Simpan**, maka **NAMA**, **NIS**, dan **jwb** akan hilang, untuk diisi dengan jawaban dari peserta guru berikutnya.

Tombol **Urutan I, Sebelumnya, berikutnya, dan Urutan Akhir** adalah tombol untuk menampilkan data yang sudah diinput pada database. Tombol **Urutan I** berarti untuk memanggil input yang pertama, tombol **Sebelumnya** berarti akan memanggil input sebelum dari yang sedang tampil, tombol **Berikutnya** untuk melihat daftar urutan yang sudah diinput sebelumnya, **Urutan Akhir** berarti menampilkan input yang terakhir, tombol **Simpan** berarti menyimpan data yang diinput. Jika semua data jawaban peserta guru sudah diinput, maka dapat ditekan tombol selesai. Dengan ditekannya tombol selesai, form akan hilang dari layar yang berarti proses pemasukan data sudah selesai.

Apabila di klik pada Soal Esay, akan memunculkan form sebagai berikut:

| 8 | 🔅 LI                                                          | S-TI  | к-ки        | /01    |             |      | dis    | ord   | ot   |         |       |                                                                                                    |                  |       |      |               |                  |      |       |                  |            |                  |       |        |       |       |      |       |       |      |
|---|---------------------------------------------------------------|-------|-------------|--------|-------------|------|--------|-------|------|---------|-------|----------------------------------------------------------------------------------------------------|------------------|-------|------|---------------|------------------|------|-------|------------------|------------|------------------|-------|--------|-------|-------|------|-------|-------|------|
|   |                                                               |       |             |        |             |      | ]/     |       |      | L       | EM    | IBA                                                                                                    | <mark>R P</mark> | EM    | IAS  | UK/           | <mark>N -</mark> | JAV  | VAE   | <mark>BAN</mark> | ES         | <mark>SAI</mark> |       |        |       |       |      |       |       |      |
|   | _                                                             | MAT   | A PE        | LAJA   | RAN :       |      |        |       | N    | MA SE   | кор   | AH :                                                                                                    | SMP I            | VEGE  | RI 2 |               |                  |      |       |                  | KA         | в/кот/           | I BI  | NTAN   | 1     |       |      |       |       |      |
|   | PEND.AGAMA HINDU NAMA : Ganda Surya NAMA GURU ; Febri Hastuti |       |             |        |             |      |        |       |      |         |       |                                                                                                    |                  |       |      |               |                  |      |       |                  |            |                  |       |        |       |       |      |       |       |      |
|   | PE                                                            | ND.A  | AGAN        | IA KRI | STEN        | î // |        |       |      |         |       |                                                                                                    | NIS :            | 518   | 80   |               |                  |      |       |                  |            | NIF              | ·: -  |        |       |       |      |       |       |      |
|   | KE<br>BA                                                      | WAR   | GAN<br>a na | EGAR   | AAN<br>TRAI |      |        |       |      |         | WAł   | <tu l<="" td=""><td>JJIAN :</td><td>20</td><td>men</td><td>it</td><td></td><td></td><td></td><td>HAR</td><td>I / TGL</td><td>UJIAN</td><td>I: S</td><td>enin/9</td><td>Nop 0</td><td>9</td><td></td><td></td><td></td><td></td></tu> | JJIAN :          | 20    | men  | it            |                  |      |       | HAR              | I / TGL    | UJIAN            | I: S  | enin/9 | Nop 0 | 9     |      |       |       |      |
|   | MA                                                            | TEM.  | ATIK        | A Grad | 11031       | 1    | ALOP1  | ~     |      |         | JUML  | AH S                                                                                                    | OAL :            |       |      | 4             | К                | ELAS | : VIL |                  | UJ         | IIAN KE          | : 1   |        |       |       |      |       |       |      |
|   | No. H                                                         | lasil | Maks        | No.    | Hasil       | Mak  | No. H  | lasil | Maks | No. H   | lasil | Maks                                                                                                    | No. I            | Hasil | Mak  | s No.I        | Hasil            | Maks | No. I | Hasil            | Maks       | No. H            | lasil | Maks   | No. H | lasil | Maks | No. I | Hasil | Maks |
| L |                                                               | 4     | 4           |        | 4           | 4    |        | 3     | 4    |         | 0     | 3                                                                                                    |                  | 0     | 0    |               | 0                | 0    |       | 0                | 0          |                  | 0     | 0      |       | 0     | 0    |       | 0     | 0    |
| L |                                                               | 3     | 3           |        | 2           | 3    |        | 3     | 4    |         | 0     | 3                                                                                                    |                  | 0     | 0    |               | 0                | 0    |       | 0                | 0          |                  | 0     | 0      |       | 0     | 0    |       | 0     | 0    |
| 1 | 1                                                             | 2     | 2           | 2      | 1           | 2    | 3      | 2     | 2    | 4       | 0     | 2                                                                                                    | 5                | 0     | 0    | 6             | 0                | 0    | 7     | 0                | 0          | 8                | 0     | 0      | 9     | 0     | 0    | 10    | 0     | 0    |
|   |                                                               | 1     | 1           |        | 0           | 1    |        | 0     | 0    |         | 0     | 2                                                                                                    |                  | 0     | 0    |               | 0                | 0    |       | 0                | 0          |                  | 0     | 0      |       | 0     | 0    |       | 0     | 0    |
|   |                                                               | 0     | 0           |        | 0           | 0    |        | 0     | 0    |         | 0     | 0                                                                                                    |                  | 0     | 0    |               | 0                | 0    |       | 0                | 0          |                  | 0     | 0      |       | 0     | 0    |       | 0     | 0    |
|   |                                                               |       |             | Ur     | utan I      |      | Sebelu | imnya | •    | _Beriki | utnya |                                                                                                    | <u>U</u> rutan   | Akhir | ] (  | <u>S</u> impa | n                | ∎    | atal  |                  | <u>S</u> e | lesai            |       |        |       |       |      |       |       |      |

Form ini memuat daftar mata pelajaran yang sudah tersedia, bagian yang harus diisi berupa identitas dan jawaban serta kunci jawaban, sebagaimana terlihat dalam contoh form.

Jumlah soal yang tersedia, maksimum sebanyak 10 soal dengan tiap soal terdri dari 5 sub soal. Apabila soal yang diberikan < 10 soal dan pada tiap soal ada yang < 5 sub soal, maka bagian sisanya diisi dengan 0.

Dengan menekan tombol **Simpan**, maka **NAMA**, **NIS**, dan **jwb** akan hilang, untuk diisi dengan jawaban dari peserta guru berikutnya.

Tombol **urutan I**, **Sebelumnya**, **Berikutnya**, dan **Urutan Akhir** adalah tombol untuk menampilkan data yang sudah diinput pada database. Tombol **Urutan I** berarti untuk memanggil input yang pertama, tombol **Sebelumnya** berarti akan memanggil input sebelum dari yang sedang tampil, tombol **Berikutnya** untuk melihat daftar urutan yang sudah diinput sebelumnya, **Urutan Akhir** berarti menampilkan input yang terakhir, tombol **Simpan** berarti menyimpan data yang diinput.

Jika semua data jawaban peserta guru sudah diinput, maka dapat ditekan tombol **Selesai**. Dengan ditekannya tombol **Selesai**, form akan hilang dari layar yang berarti proses pemasukan data sudah selesai.

# 2.5 Mencetak

Apabila ingin mencetak hasil analisis, pastikan bahwa printer sudah terhubung dengan komputer dan dalam keadaan **on.** Klik kata **Mencetak** pada form **Cover** akan memunculkankan form pilihan kelas sebagai berikut:

| 🔅 LI                 | S-TIK-KW01                                                                                                    | $\mathbf{X}$ |  |  |  |  |  |  |  |
|----------------------|----------------------------------------------------------------------------------------------------|--------------|--|--|--|--|--|--|--|
| DAFTAR PILIHAN KELAS |                                                                                                    |              |  |  |  |  |  |  |  |
|                      | © [KELAS I]<br>○ KELAS III<br>○ KELAS III<br>○ KELAS IV<br>○ KELAS VI<br>○ KELAS VIII<br>○ KELAS VIII<br>○ KELAS XIII<br>○ KELAS XIII<br>○ KELAS XII |              |  |  |  |  |  |  |  |
|                      | O KELAS XII Kemt                                                                                                    | pali         |  |  |  |  |  |  |  |

Dengan meng-klik salah satu kelas yang akan di cetak, maka akan muncul form pilihan jenis soal sebagai berikut:

| 🔅 LIS-TIK-KW01                                        |      |
|-------------------------------------------------------|------|
| PILIH SALAH SATU                                      |      |
|                                                       |      |
| <ul> <li>SOAL OBJEKTIF</li> <li>SOAL ESSAY</li> </ul> |      |
| SOAL OBJEKTIF DAN I                                   | ESAL |
|                                                       |      |

Terdapat 3 pilihan soal yaitu: Objektif, Esai, serta Gabungan Objektif dan Esai. Dengan meng-klik masing-masing pilihan soal tersebut akan memunculkan form cetak sebagai berikut:

1. Form cetak untuk tipe soal objektif dan esai.

| 🗘 LIS-TIK-KW01                                                                                                    | disorot    |                           |
|----------------------------------------------------------------------------------------------------|------------|---------------------------|
| HALAMAN_1                                                                                                    | ALAMAN_2   | HALAMAN_3                 |
| DAFTAR MATA PEL/<br>PENGETAHUAN SOSIAL<br>MATEMATIKA<br>SAINS<br>BAHASA DAN SASTRA INDO<br>BAHASA DAN SASTRA INDO |            | KELAS UJIAN KE :<br>Vil 1 |
|                                                                                                    | KELAS GRAF | FIK POSISI KEMBALI        |

2. Form cetak untuk tipe soal gabungan objektif dan esai.

| 🔅 LIS-TIK-KW01                                                                                        |                         |                       |
|----------------------------------------------------------------------------------------------------|-------------------------|-----------------------|
| HALAMAN_1                                                                                             | HALAMAN_2               | HALAMAN_3             |
| DAFTAR MATA PEL                                                                                       | AJARAN                  |                       |
| PEND AGAMA ISLAM<br>PEND AGAMA BUDDHA<br>PEND AGAMA HINDU<br>PEND AGAMA KATOLIK<br>PEND AGAMA KRISTEN | KELA<br>VII.1           | S UJAN KE :           |
| PROFIL DIRI PROFIL KELAS (OE                                                                          | 3J) PROFIL KELAS (ESAI) | GRAFIK POSISI KEMBALI |

Form terdiri dari tiga halaman, tiap halaman terdiri dari beberapa mata pelajaran. Carilah mata pelajaran yang akan dicetak pada masing halaman tersebut. Jika sudah bertemu, di-klik, begtu juga pada **Kelas** dan **Ujian ke**. Selanjutnya, dengan meng-klik tombol **profil diri**, maka akan tampil report tiap siswa sehubungan dengan hasil tes yang dilakukan. Sedangkan dengan meng klik tombol **profil kelas**, akan memunculkan hasil analisis terhadap satu kelas sehubungan dengan tes yang dilakukan. Dengan menekan tombol **Grafik Posisi**, akan memunculkan grafik batang dari tiap siswa dalam satu kelas pada mata pelajaran yang diujikan. Grafik ini menunjukkan posisi tiap siswa dibanding dengan siswa lainya.

Report Profil Diri muncul di dalam perangkat lunak fox pro, sementara profil kelas dan grafik posisi, dimunculkan dalam excel. Profil Diri dapat dicetak dengan meng-klik tanda printer atau mencetak seperti biasa. Sementara Profil Kelas dan Grafik Posisi memerlukan proses editing sederhana di excel. Oleh karena itu, operator juga harus menguasai Excel.

# 2.6. Uji coba Software

Dari uji coba yang dilakukan di SMP Negeri 1, 2, 3, 4, dan 5 Kota Solok pada tahun 2007, di SD Negeri dan SMP Negeri 2 Bintan pada mata pelajaran Matematika telah diperoleh hasil sebagai berikut:

- a. Software telah berhasil diinstal ke komputer yang terdapat di sekolahtersebut.
- b. Guru mata pelajaran telah berhasil meng-entri kisi-kisi dan jawaban dari tes yang diberikan dalam bentuk soal objektif dan esai.
- c. Pada hari itu juga, setelah kisi-kisi dan jawaban telah di entri ke komputer menggunakan *software* yang dikembangkan, segera dilakukan pencetakan sebagai produk dari *software*.

Bentuk keluaran dari pencetakan adalah sebagai berikut:

a. Profil Diri Siswa untuk tipe soal Objektif

.

|           |             | SMP NEGERI 2 BINTAN                                                                                                   |  |  |  |  |  |  |  |  |  |  |
|-----------|-------------|----------------------------------------------------------------------------------------------------|--|--|--|--|--|--|--|--|--|--|
|           | PROFIL DIRI |                                                                                                    |  |  |  |  |  |  |  |  |  |  |
|           |             |                                                                                                    |  |  |  |  |  |  |  |  |  |  |
| Nama :    | Din         | da Saraswati Tgl. Ujian : Senin 9 Nep 2009                                                                            |  |  |  |  |  |  |  |  |  |  |
| Nemer :   | 515         | B Uitan ke : 1                                                                                                    |  |  |  |  |  |  |  |  |  |  |
| Kelas :   | VII         | 1                                                                                                    |  |  |  |  |  |  |  |  |  |  |
| Mata Pels | ja n        | MATEMATIKA                                                                                                    |  |  |  |  |  |  |  |  |  |  |
|           |             |                                                                                                    |  |  |  |  |  |  |  |  |  |  |
| No.Jwb    | Hat         | Keterangan Kesulitan                                                                                                  |  |  |  |  |  |  |  |  |  |  |
| 1 d       | 1           | Sudah menguasai konsep bilangan bulat                                                                                 |  |  |  |  |  |  |  |  |  |  |
| 2 0       | 1           | Sudah menguasai kensep bilangan bulat pada kehidupan sehari-hari                                                      |  |  |  |  |  |  |  |  |  |  |
| 3 =       |             | Sudah menguasai konsep garis bilangan                                                                                 |  |  |  |  |  |  |  |  |  |  |
| 4 d       | U           | Belum menguasai konsep hubungan antara bilangan bulat                                                                 |  |  |  |  |  |  |  |  |  |  |
| 5.5       | 1           | Sudah menguasai konsep operasi penjumlahan pada garis bilangan                                                        |  |  |  |  |  |  |  |  |  |  |
| 6 c       | 0           | Belum menguasai arti tanda - pada bilangan                                                                            |  |  |  |  |  |  |  |  |  |  |
| 7         | 1           | Sudah menguasai penjumlahan kedua bilangan berbeda tanda                                                              |  |  |  |  |  |  |  |  |  |  |
| 8 0       | 1           | Sudah menguasai penjumlahan sifat tertutup                                                                            |  |  |  |  |  |  |  |  |  |  |
| 3 6       | 0           | Sudah menguasai makna komutatif dalam penjumlahan                                                                     |  |  |  |  |  |  |  |  |  |  |
| 10 =      | 0           | Belum mengerti penjumlahan                                                                                            |  |  |  |  |  |  |  |  |  |  |
| 11 0      | ĭ           | Belum mengerti sifat asessatif pada penjumlahan                                                                       |  |  |  |  |  |  |  |  |  |  |
| 12.0      | ř           | Belum menguasa unaur identitas pada penjumlahan                                                                       |  |  |  |  |  |  |  |  |  |  |
| 12 2      | 4           | Sudah menguasa pengurangan sebagai lawan dari penjumlahan                                                             |  |  |  |  |  |  |  |  |  |  |
|           |             | Scium paham bahwa hani operasi harus dumulai dari titik 0                                                             |  |  |  |  |  |  |  |  |  |  |
| 12 0      | :           | Sudah menguasa perkalaan bilangan bulat dengan tanda - dengan -                                                       |  |  |  |  |  |  |  |  |  |  |
| 17        | •           | Such menguan kenter kentur perkinan                                                                                   |  |  |  |  |  |  |  |  |  |  |
| 18        | <u>~</u>    | Solar manyara wavy at the private private                                                                             |  |  |  |  |  |  |  |  |  |  |
| 196       | 0           | Schum menguana kontop atatatata perkanan tenser penjumanan                                                            |  |  |  |  |  |  |  |  |  |  |
| 20        | Ň           | action menguara kensep antorona perkana tenang pengarangan<br>Balum menguara kensep antorona mengunakan unu identitas |  |  |  |  |  |  |  |  |  |  |
| 21        | ň           | Belum mengunati kensep perkanan mengunakan untur retining                                                             |  |  |  |  |  |  |  |  |  |  |
| 22        | ř           | Such energy and the provide black and the                                                                             |  |  |  |  |  |  |  |  |  |  |
| 23        | 1           | Sudah mengunan jermagan bilangan bulat dengan bilangan 0                                                              |  |  |  |  |  |  |  |  |  |  |
| 24 8      | 0           | Belum menguasai pembagian                                                                                             |  |  |  |  |  |  |  |  |  |  |
| 25 d      | 1           | zudah menyerti bahwa, pembayian tidak menyeral komutatif                                                              |  |  |  |  |  |  |  |  |  |  |
| 26 6      | 1           | Sudah menguasai sifat asosiatif pembagian                                                                             |  |  |  |  |  |  |  |  |  |  |
| 27 a      | 1           | rudah menguasai konsep pembulatan ke puluhan terdekat                                                                 |  |  |  |  |  |  |  |  |  |  |
| 28 5      | 0           | belum menguasai konsep pembulatan dalam pembagian                                                                     |  |  |  |  |  |  |  |  |  |  |
| 29 a      | 1           | Sudah menguasai kelipatan bilangan bulat positif                                                                      |  |  |  |  |  |  |  |  |  |  |
| 30 a      | 0           | Belum mengunani kenaep KPK                                                                                            |  |  |  |  |  |  |  |  |  |  |
| 31.6      | 1           | Sudah menguasai kenaep faktor bilangan                                                                                |  |  |  |  |  |  |  |  |  |  |
| 32 a      | 1           | Sudah menguasai konsep KPK dan FPB                                                                                    |  |  |  |  |  |  |  |  |  |  |
| 33 d      | 1           | Sudah menguasai kensep bilangan berpangkat                                                                            |  |  |  |  |  |  |  |  |  |  |
| 34 a      | 1           | Sudah menguasai perkalian bilangan berpangkat                                                                         |  |  |  |  |  |  |  |  |  |  |
| 35 c      | 1           | Sudah menguasai pembagian bilangan berpangkat                                                                         |  |  |  |  |  |  |  |  |  |  |
| 36 a      | 9           | Belum menguasai konsep perpangkatan bilangan berpangkat                                                               |  |  |  |  |  |  |  |  |  |  |
| 37 :      | °           | Belum menguasai kensep perkalian bilangan bergangkat                                                                  |  |  |  |  |  |  |  |  |  |  |
| 38 5      | <u>.</u>    | Sudah menguasa akar kuadrat                                                                                           |  |  |  |  |  |  |  |  |  |  |
| 39 2      |             | ausen menguasa gengeta a                                                                                              |  |  |  |  |  |  |  |  |  |  |
| 100       | -           | Sudah menguasa akar pangkat 3                                                                                         |  |  |  |  |  |  |  |  |  |  |
| 4/4       | 4           | suoan menguasa konsep operasi campuran pada oliangan bulat bulat tanpa tanda kurung.                                  |  |  |  |  |  |  |  |  |  |  |
| 11        | <u> </u>    | actum menguasai arti tanas kurung pada operati campuran                                                               |  |  |  |  |  |  |  |  |  |  |
| 44        |             | awaan menguasa kenarp eliangan dulai untuk menyelesaikan masalan                                                      |  |  |  |  |  |  |  |  |  |  |
| 10        | 0           |                                                                                                    |  |  |  |  |  |  |  |  |  |  |
| 1         | 1           |                                                                                                    |  |  |  |  |  |  |  |  |  |  |

Skor 25 Nilai 58.1 Nean 60.9 5D 8.95

EINTAN- 09 November 09

Catatan <sup>:</sup> Tingkadan Promasiwa

Guru M P MATEMATIKA

Febri Hartuti, S.I NIP .

# b. Profil Diri Siswa untuk tipe soal Esay

|            |                 |                                   | PROFIL DIRI                                                                       |                    |  |  |  |  |  |  |  |
|------------|-----------------|-----------------------------------|-----------------------------------------------------------------------------------|--------------------|--|--|--|--|--|--|--|
| lam<br>lom | a:<br>or:<br>s: | Nanda<br>5223<br>VII.1            | Maulana Tgl. Ujian : Senin/9 Nop 09<br>Ujian ke : 1<br>Mata Pelajaran :MATEMATIKA |                    |  |  |  |  |  |  |  |
| No.        | Maks            | Hasi                              | Indikator                                                                         | Penguasaa          |  |  |  |  |  |  |  |
|            | 4               | 2                                 | Menerapkan hub. antara suhu awal, kenaikan suhu, dan suhu akhir                   | Sedang             |  |  |  |  |  |  |  |
|            | 3               | 1                                 | Menerapkan persamaan dengan data yang tersedia                                    |                    |  |  |  |  |  |  |  |
| 1          | 2               | 1                                 | Melakukan pertukaran tempat yang dibatasi tanda =                                 |                    |  |  |  |  |  |  |  |
|            | 1               | 1 1 Melakukan operasi penjumlahan |                                                                                   |                    |  |  |  |  |  |  |  |
|            | 0               | 0                                 |                                                                                   |                    |  |  |  |  |  |  |  |
| - 1        | 4               | 0                                 | Menerapkan data yang sudah diketahui ke dalam bentuk persamaan                    |                    |  |  |  |  |  |  |  |
|            | 3               | 0                                 | Menerapkan persamaan dengan data yang tersedia                                    | Buruk              |  |  |  |  |  |  |  |
| 2          | 2               | 0                                 | Melakukan operasi perkalian dengan berbagai tanda                                 |                    |  |  |  |  |  |  |  |
|            | 1               | 0                                 | Melakukan operasi penjumlahan dan pengurangan                                     |                    |  |  |  |  |  |  |  |
|            | 0               | 0                                 |                                                                                   |                    |  |  |  |  |  |  |  |
|            | 4               | 1                                 | Menerapkan konsep penjumlahan dengan tanda + dan -                                | Buruk              |  |  |  |  |  |  |  |
|            | 4               | 0                                 | Menerapkan data penjumlahan dalam bentuk variasi tanda + dan -                    | Buruk              |  |  |  |  |  |  |  |
| 3          | 2               | 0                                 | Melakukan operasi penjumlahan dengnan variasi tanda + dan -                       | Buruk              |  |  |  |  |  |  |  |
|            | 0               | 0                                 |                                                                                   | unite and a second |  |  |  |  |  |  |  |
| -          | 0               | 0                                 |                                                                                   |                    |  |  |  |  |  |  |  |
|            | 3               | 0                                 | Menerapkan bilangan berpangkat dipangkatkan                                       | Buruk              |  |  |  |  |  |  |  |
|            | 3               | 0                                 | Menerapkan penarikan akar kuadrat dan akar pangkat 3                              | Buruk              |  |  |  |  |  |  |  |
| 4          | 2               | 0                                 | Melakukan operasi pembagian dengan tanda -                                        | Buruk              |  |  |  |  |  |  |  |
|            | 2               | 0                                 | Melakukan penyederhanaan                                                          | Buruk              |  |  |  |  |  |  |  |
|            | 0               | 0                                 |                                                                                   |                    |  |  |  |  |  |  |  |

SMP NEGERI 2 BINTAN

Catatan: Mohon Perhatian Orangtua dalam belajar di rumah.

BINTAN 21 November 09 Guru M P MATEMATIKA

> Febri Hastuti NIP -

# c. . Profil Diri Siswa untuk tipe soal Gabungan Objektif-Esay

| 1000                      |                                            |                                | PROFIL DIRI                                                                        |                                         |  |  |  |
|---------------------------|--------------------------------------------|--------------------------------|------------------------------------------------------------------------------------|-----------------------------------------|--|--|--|
| Nan<br>Non<br>Kela<br>Mat | na :<br>nor :<br>is :<br>a Pela            | Suci<br>5280<br>VII.<br>ajaran | i Iryanti Tgl. Ujian : Senin/9 Nop 2009<br>0 Ujian ke : 1<br>1 MATEMATIKA          |                                         |  |  |  |
| No                        | Jwb                                        | Hsl                            | Keterangan Kesulitan                                                               |                                         |  |  |  |
| 1                         | d                                          | 1                              | Sudah menguasai konsep bilangan bulat                                              |                                         |  |  |  |
| 2                         | b                                          | 1                              | Sudah menguasai konsep bilangan bulat pada kehidupan sehari-hari                   |                                         |  |  |  |
| 3                         | a                                          | 1                              | Sudah menguasai konsep garis bilangan                                              |                                         |  |  |  |
| 4                         | a                                          | 1                              | Sudah menguasai konsep hubungan antara bilangan bulat                              |                                         |  |  |  |
| 5                         | a                                          | 0                              | Belum mengerti bahwa operasi selanjutnya harus dimulai dari ujung panah sebelumnya | State of Constanting                    |  |  |  |
| 6                         | c                                          | 0                              | Belum menguasai arti tanda - pada bilangan                                         | (* C*********************************** |  |  |  |
| 7                         | c                                          | 1                              | Sudah menguasai penjumlahan kedua hilangan berbeda tanda                           |                                         |  |  |  |
| 8                         | h                                          | 1                              | Sudah menguasai penjumlahan sifat tertutun                                         |                                         |  |  |  |
| 9                         | C                                          | 0                              | Sudah menjadaa penjamanan shar terutup                                             |                                         |  |  |  |
| 10                        | h                                          | 1                              | Sudah menguasai makna komutati dalam penjumlahan                                   |                                         |  |  |  |
| 11                        | d                                          | 0                              | Balum mengerti konsep isociatif nada penjumlahan                                   |                                         |  |  |  |
| 12                        | u h                                        | 1                              | Sudah mangunasi ungu inyara pada panjumlahan                                       | COLORINAL DE COLOR                      |  |  |  |
| 12                        | d                                          | 0                              | Balum manguasai kancan pangurangan                                                 |                                         |  |  |  |
| 14                        | a                                          | 1                              | Sudah mangati kancan pangurangan paris hilangan                                    |                                         |  |  |  |
| 14                        | L                                          | 1                              | Sudah mengerni konsep pengurangan garis bilangan                                   |                                         |  |  |  |
| 10                        | D                                          | 1.                             | Sudah menguasai perkanan bilangan bulat dengan tanda - dengan -                    |                                         |  |  |  |
| 10                        | c                                          | 1                              | Sudan menguasai konsep komutatir perkanan                                          |                                         |  |  |  |
| 1/                        | D                                          | 0                              | Belum menguasai konsep asosiatit perkalian                                         |                                         |  |  |  |
| 18                        | d                                          | 1                              | Sudah menguasai konsep distributif perkalian terhadap penjumlahan                  |                                         |  |  |  |
| 19                        | c                                          | 0                              | Belum menguasai konsep distributif perkalian terhadap pengurangan                  |                                         |  |  |  |
| 20                        | a                                          | 1                              | Sudah menguasai konsep perkalian menggunakan unsur identitas                       |                                         |  |  |  |
| 21                        | Ь                                          | 0                              | Belum menguasai konsep pembagian sebagai kebalikan dari perkalian                  |                                         |  |  |  |
| 22                        | a                                          | 0                              | Belum menguasai pembagian bilangan bulat dengan tanda negatif                      |                                         |  |  |  |
| 23                        | b                                          | 1                              | Sudah menguasai pembagian bilangan bulat dengan bilangan 0                         |                                         |  |  |  |
| 24                        | a                                          | 0                              | Belum menguasai konsep sifat tertutup pada pembagian                               |                                         |  |  |  |
| 25                        | d                                          | 1                              | sudah mengerti bahwa pembagian tidak mengenal komutatif                            |                                         |  |  |  |
| 26                        | d                                          | 0                              | Belum menguasai sifat asosiatif pembagian                                          |                                         |  |  |  |
| 27                        | a                                          | 1                              | sudah menguasai konsep pembulatan ke puluhan terdekat                              |                                         |  |  |  |
| 28                        | c                                          | 1                              | sudah menguasai konsep pembulatan ke ratusan terdekat                              |                                         |  |  |  |
| 29                        | a                                          | 1                              | Sudah menguasai kelipatan bilangan bulat positif                                   |                                         |  |  |  |
| 30                        | d                                          | 0                              | Belum menguasai konsep KPK                                                         |                                         |  |  |  |
| 31                        | d                                          | 1                              | Sudah menguasai konsep faktor bilangan                                             |                                         |  |  |  |
| 32                        | a                                          | 1                              | Sudah menguasai konsep KPK dan FPB                                                 |                                         |  |  |  |
| 33                        | b                                          | 0                              | Belum menguasai konsep bilangan berpangkat dengan tanda negatif                    |                                         |  |  |  |
| 34                        | a                                          | 1                              | Sudah menguasai perkalian bilangan berpangkat                                      |                                         |  |  |  |
| 35                        | c                                          | 1                              | Sudah menguasai pembagian bilangan berpangkat                                      |                                         |  |  |  |
| 36                        | b                                          | 1                              | Sudah menguasai konsep perpangkatan bilangan berpangkat                            |                                         |  |  |  |
| 37                        | c                                          | 0                              | Belum menguasai konsep perkalian bilangan berpangkat                               |                                         |  |  |  |
| 38                        | c                                          | 1                              | Sudah menguasai akar kuadrat                                                       |                                         |  |  |  |
| 39                        | a                                          | 1                              | Sudah menguasai pangkat 3                                                          |                                         |  |  |  |
| 40                        | Ь                                          | 0                              | Belum menguasai akar pangkat 3                                                     |                                         |  |  |  |
| No.                       | Mak                                        | s Has                          | il Indikator                                                                       | Penguasaa                               |  |  |  |
|                           | 4.0                                        | 3.                             | 0 Menerapkan hub. antara suhu awal, kenaikan suhu, dan suhu akhir                  | Baik                                    |  |  |  |
|                           | 3.0                                        | 2.                             | 0 Menerapkan persamaan dengan data yang tersedia                                   | Sedang                                  |  |  |  |
| 1                         | 2.0                                        | 0 1.                           | 0 Melakukan pertukaran tempat yang dibatasi tanda =                                | Sedang                                  |  |  |  |
| 1                         | 1.0 0.0 Melakukan operasi penjumlahan Buru |                                |                                                                                    |                                         |  |  |  |

Skor 39

Mean 46.2 SD 14.9

Catatan : Cara Belajarmu harus ditingkatkan!

Nilai47.0

BINTAN 21 November 09

Guru M P MATEMATIKA

Febri Hastuti, S.T NIP.

Profil Diri siswa adalah *report* individual siswa dari tes yang dilakukan. *Report* terdiri dari bagian identitas dan analisis. Identitas memuat nama sekolah, nama siswa, NIS, kelas, mata pelajaran. Tgl ujian, dan ujian ke. Analisis terdiri dari tabulasi analisis yang berisi No soal, Jawaban siswa, hasil jawaban dalam bentuk skor 1 dan 0, keterangan kesulitan yang dialami oleh siswa pada tes tersebut. Untuk hasil yang memperoleh skor 0, keterangan kesulitan akan diawali dengan kata "belum". Keterangan ini sangat dimungkinkan berbeda antara satu siswa dengan siswa lainnya, tergantung dari respon jawaban siswa tersebut. Contoh, jika kunci jawabannya adalah b, maka respon jawaban a, c, d dan "tidak menjawab" adalah salah, berarti mendapat skor 0. Tetapi variasi jawaban salah tersebut sangat dimungkinkan menghasilkan keterangan kesulitan yang berbeda sesuai dari pengembangan tes yang dilakukan, khususnya dalam mengembangkan pilihan jawaban (distraktor).

Pada bagian bawah *report* terdapat skor dan nilai yang diperoleh siswa, nilai rata-rata dalam kelas, standar deviasi, komentar motivasi untuk siswa, tempat dan tanggal pemeriksaan, mata pelajaran, nama guru, serta NIP guru. Komentar motivasi terdiri dari 4 variasi, "Mohon Perhatian Orangtua dalam belajar di rumah", "Cara Belajarmu harus ditingkatkan!", "Tingkatkan prestasimu", dan "Pertahankan prestasimu". Informasi yang diberikan pada bagian keterangan kesulitan dapat dijadikan umpan balik bagi siswa atau orang tua tentang materi apa yang belum dikuasai. Sehingga siswa dan orang tua dapat lebih efektif dalam mempelajari materi tersebut.

Profil Kelas adalah gambaran kondisi siswa dalam satu kelas tentang materi yang sudah dikuasai dan yang belum dikuasai oleh mereka. Seluruh indikator dideskripsikan dan ditentukan berapa jumlah siswa yang sudah menguasai dan yang belum menguasai materi atau indikator yang diujikan tersebut. Pada bagian kanan dijelaskan siapa saja siswa yang belum menguasai materi atau indikator tersebut. Identitas siswa diwakili oleh nomor induk siswa (NIS) atau kode lainya, seab dengan memuat nama akan terlalu panjang dan tidak muat dalam tabel.

Berdasarkan informasi pada profil kelas, guru dapat mengetahui dengan segera dan tepat siapa saja dari siswanya yang belum menguasai materi tertentu. Sehingga guru dapat lebih terarah menyelesaikan ketuntasan suatu materi pelajaran terhadap individu siswa. Guru juga dapat menjadikan informasi ini sebagai umpan balik untuk melakukan perbaikan pembelajaran berikutnya.

#### 4. Profil Kelas

#### Mata Pelajaran : MATEMATIKA Nama Sekolah : SMP NEGERI 2 BINTAN Kelas : VII.1 Ujian ke : No. Jlh. Jlh. Indikator Nomor Siswa yang Menjawab Salah Soal Salah Benar Mampu mendefinisikan pengertian Bilangan Bulat Dapat menunjukkan contoh penggunaan Bilangan Bulat dalam kehidupan sehari-hari Mampu menunjukkan letak Bilangan Bulat pada garis bilangan Mampu menyatakan hubungan antara dua Bilangan Bulat Mampu melakukan penjumlahan Bilangan Bulat dengan alat bantu Mampu melakukan penjumlahan Bilangan Bulat tanpa alat bantu jika kedua bilangan bertanda sama Mampu melakukan penjumlahan Bilangan Bulat tanpa alat bantu jika kedua bilangan berlawanan tanda Mampu menentukan sifat tertutup dari penjumlahan Bilangan Bulat Mampu menentukan sifat komutatif dari penjumlahan Bilangan Bulat

Grafik posisi siswa menggambarkan prestasi siswa dibanding siswa lainnya di kelas pada tes tersebut. Grafik yang digunakan adalah grafik batang yang dituangkan dari persamaan z skor, yaitu : z = (skor perolehan - mean)/SD. Dari persamaan tersebut terlihat, apabila skor siswa sama dengan mean kelas, maka z = 0, jika nilai < mean, z akan bertanda +, jika nilai > mean, z akan bertanda -. Dengan demikian, dari grafik posisi tersebut, siswa yag berada di bawah garis nol adalah siswa yang kemampuannya di bawah rata-rata kelas pada tes tersebut. Informasi ini juga dapat membantu guru untuk menentukan siapa saja dari siswa yang harus memerlukan perhatian khusus agar materi pelajaran dapat terkuasai dengan baik. Bagi siswa, grafik posisi ini dapat dijadikan informasi untuk memotivasi agar selalu berusaha memperbaki prestasi belajarnya.

5. Grafik Posisi

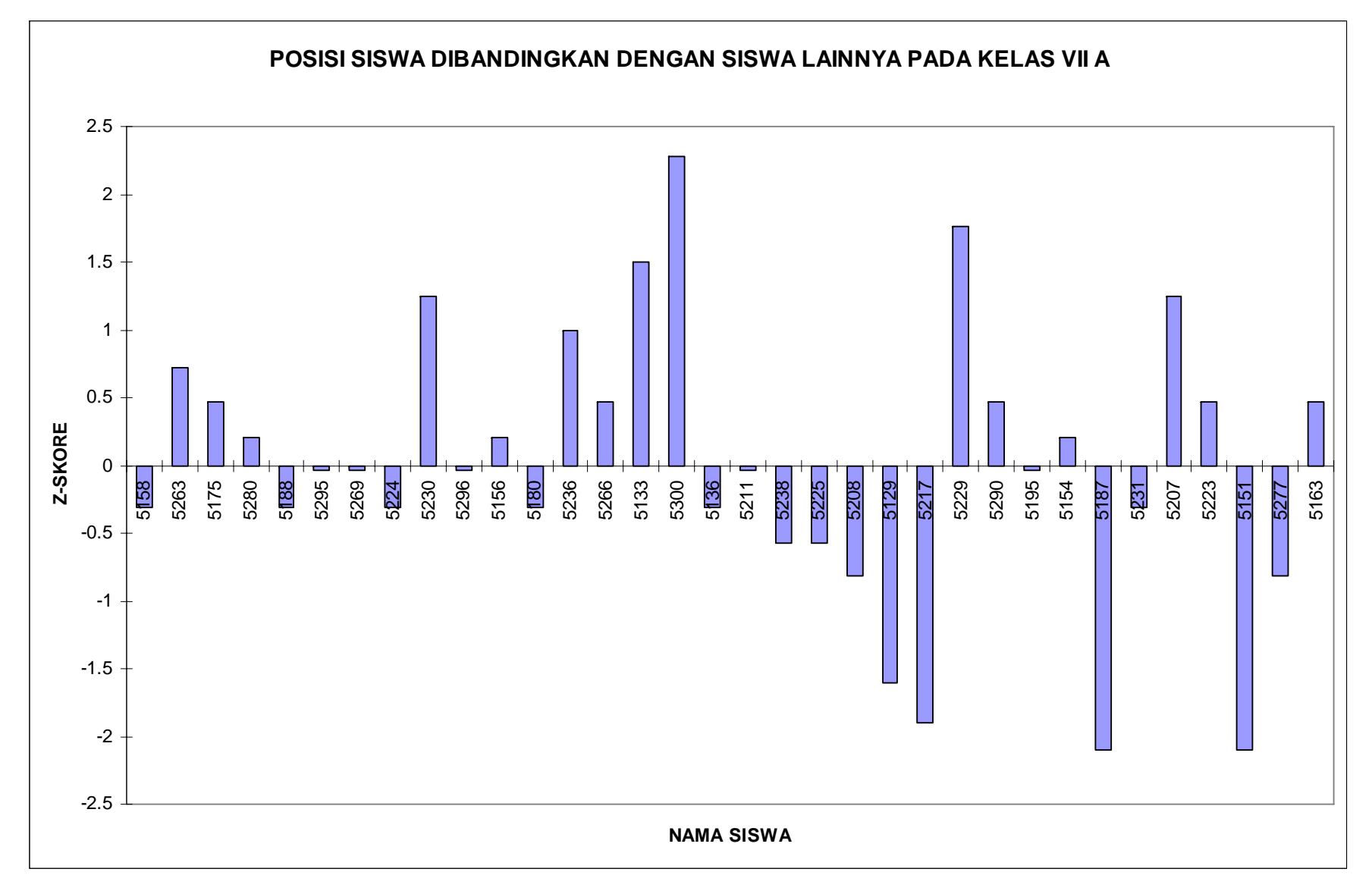

### **IV.** Penutup

Perangkat lunak yang dikembangkan terdiri dari sejumlah *program, form, report,* dan *table*. Semuanya dirancang sedemikian rupa sehingga antara satu dengan lainnya akan bekerja secara sistematis dengan urutan yang sudah diatur. Untuk menjalankannya diperlukan sistem minimum sebagai berikut:

- **Prosesor:** Klas Pentium IV
- Memori: Minimum 64 MB RAM
- Ruang Hardisk yang tersedia: 100 MB
- Video: 800 x 600 resolusi, 256 warna dengan 16 bit
- Sistem Operasi: Windows 2000 atau Windows XP (Professional *atau Home Edition*)

#### **Daftar Pustaka**

- Abdul Kadir, (2002). Ppemrograman Basis data dengan Visual FoxPro 5 Jidid 1, 2, dam 3, Yogyakarta: Penerbit Andi.
- Black, P., & Wiliam, D. (1998). Inside the Black Box: Raising Standards through Classroom Assessment. Phi Delta Kappan, 80, 139 – 148.
- Criswell, E. L. (1989). *The Design of Computer Based Instruction*. New York: Macmillan Publishing Company.
- Dian Riastuti, (2007). Pengembangan *Computer Assisted Instruction (CAI)* untuk pembelajaran Biologi SMA, Jurnal Penelitian dan Evaluasi Pendidikan.
- Ebel, RL, & Frisbie, D.A. (1998). Essential of Educational Measurement (4<sup>th</sup> ed). Engelwood Cliffs, BJ:Prentice Hall.
- Gallagher, D., Jo. (1998). *Classroom Assessment for Teachers*. Upper Saddle River, NJ: Merrill.
- Gronlund, N. E. (1998). Assessment of Student Achievement (6<sup>th</sup> ed.). Boston: Pearson.
- Gronlund, N.E.(2006). Assessment of Student Achievement (8<sup>th</sup> ed.). Boston: Pearson.

- Molenda, Michael (2003). In Search of the Elusive ADDIE Model. Performance Improvement. Indiana University.
- Sekretaris Negara (2005), Peraturan Pemerintah Nomor 19 Tahun 2005 tentang Standar Nasional Pendidikan Indonesia, Jakarta: Balai Pustaka
- Sheehan, K.M. (1997). A Tree-Based Approach to Proviensy Scaling and Diagnostics Assessment. Journal of Education Measurement, 34(4), 333-353.
- Sugiyono. (2009). Metode Penelitian Pendidikan, Pendekatan Kuantitatif, Kualitatif, dan R & D, Bandung: Alfa Beta
- Suharyanto, (2007). Pengembangan Animasi Komputer pada Pembelajaran Fisika SMA, Jurnal Penelitian dan Evaluasi Pendidikan.

Sumadi Suryabrata. (1990). Psikologi Pendidikan. Jakarta: Rajawali.